## プログラム紹介

# V-nasClair 3D 構造物オプション

~CIM 対応 3D モデル作成支援システムの開発~

V-nasClair 3D Structure Option

長尾 充博 \*<sup>1</sup> Mitsuhiro NAGAO 尾畑 圭一 \*<sup>2</sup> Keiichi OBATA

## 1. はじめに

国土交通省が取り組む CIM (Construction Information Modeling/Management)では、形状や材質などの属性情報を付加した 3D モデルと ICT ツールとの利用により、企画、調査、計画、設計、積算、施工、維持管理などの各フェーズ間でのデータ共有、データー元化により建設生産システムの効率化を目指しています。

川田テクノシステム㈱では、CIM における属性付き 3D 設計データの入出力を前提とした、「3 次元汎用 CAD V-nasClair」で動作する 3D モデル作成プログラム「3D 構造物オプション」を開発しました。

昨今 3D モデル作成用ソフトは数多く存在しており, 無償のソフトでもかなり複雑な形状のモデルを作成する ことが可能です。それらの 3D モデリングソフトや既出 の CIM/BIM ソフトと差別化を図るため,本プログラ ムでは対応構造物と形状を絞り込み,専用の作成編集機 能を搭載する事で詳細設計レベルの複雑な形状を素早く 短時間で作成可能にすることを追求しました。また線形 データや地形データから形状を自動決定する機能を搭載 し他社製品との差別化を図りました。

## 2. プログラム概要

「3D 構造物オプション」は 3 次元汎用 CAD 「V-nasClair」のオプション製品として開発されました。 橋台,橋脚,ボックスカルバートなどの土工構造物の 3D モデルを作成・編集することができます。リリース済み の「3D線形オプション」や「3D 地形オプション」との 連携により,橋台や橋脚の計画検討が行えるほか,下部 工座標計算書の出力に対応しました。

### 3. 3D 構造物モデルの作成

3D 構造物モデルの作成・編集はデータ内の 3D 構造物 モデルを一括管理する「3D コントロールパネル」で行 います。「3D コントロールパネル」は「構造物ツリー」 「データ入力」「プレビュー」エリアに分かれています。

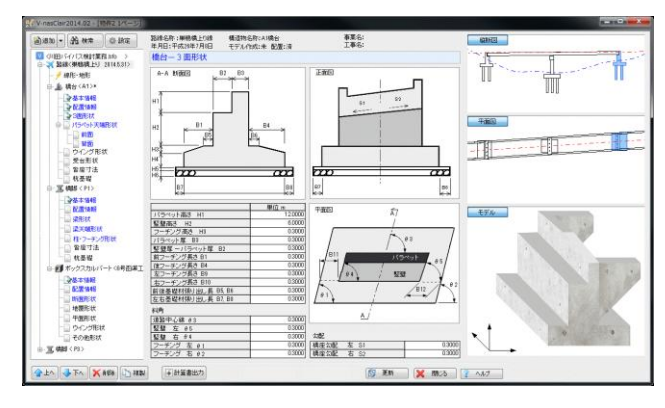

3D構造物コントロールパネル

構造物ツリーには路線単位で体系的に管理された構造 物を表示します。

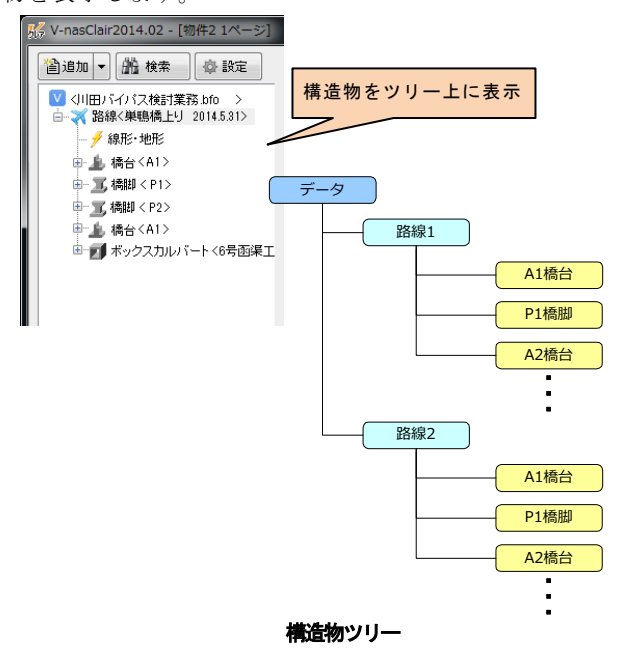

各データは「データ入力」エリアに表示される構造物 毎の専用ダイアログにより入力します。入力中の構造物 はプレビュー上にリアルタイムに表示され,側面や平面 を確認しながら,構造物の配置位置や形状検討が行えま す。構造物の形状決定後は,全体モデルに入力形状を反 映させます。

#### (2) 3D 地形オプションとの連動

橋台,橋脚において 3D 地形オプションで作成した地 形に対し根入れ長を指定することにより竪壁高,柱高 の自動設定が可能です。

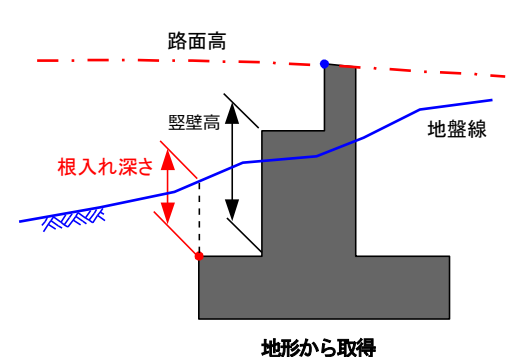

#### (3) 構造物配置位置変更時の形状自動計算

構造物の位置を変更すると関連付けられた線形,地形 から形状を自動的に計算し,リアルタイムに反映させ ることが可能です。

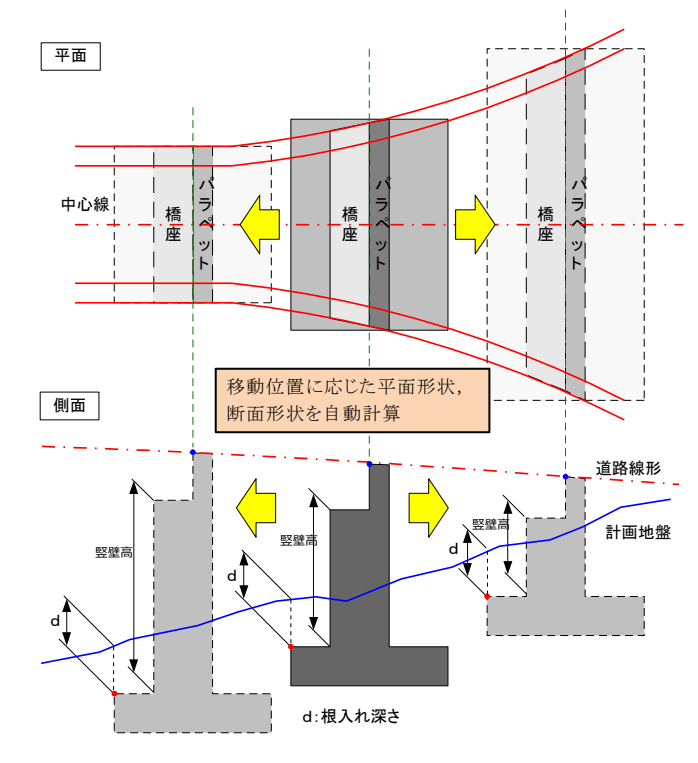

#### 形状自動変更のイメージ

#### 4.今後の展開

今後は対象構造物,対応形状の拡張,上部エモデル 作成機能,設計ソフトとの連携機能,橋梁一般図作図 機能などの搭載を行う予定です。

また今後開発予定の 3D 道路概略設計オプション, 3D 配筋オプションとの連携を図り CIM の本格運用 に向けてラインナップの拡充を進めていきたいと思 います。

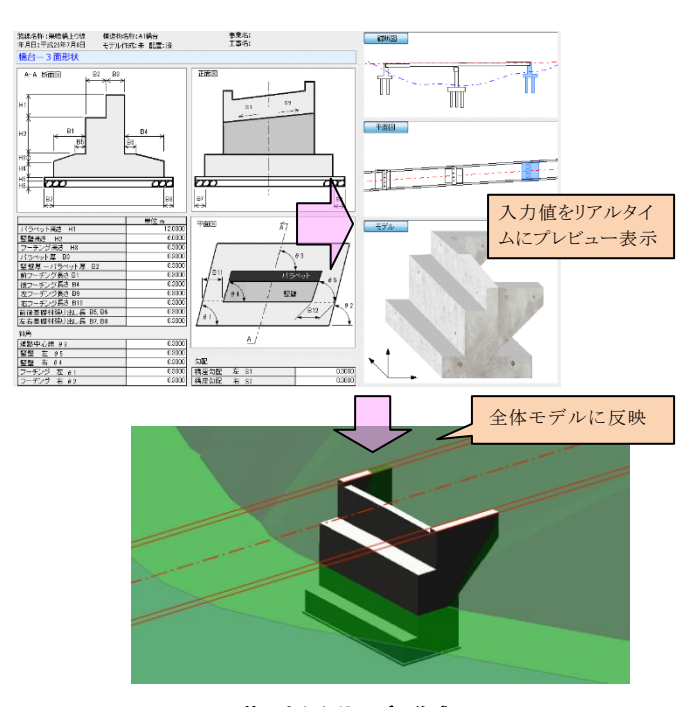

形状入力から3Dモデル作成

## 4. 他 3D オプションとの連動

構造物の形状データは数値による入力の他,「3D 線形 オプション」で作成した道路線形や「3D 地形オプショ ン」で作成した地形から自動的に形状を取得することが 可能です。

#### (1) 3D線形オプションとの連動

3D 線形オプションで作成した線形データから下記 データの取得が可能です。

| 構造物           | データ     | 取得方法                        |
|---------------|---------|-----------------------------|
| 橋台            | パラペット形状 | 道路線形と断面線との交点<br>から幅員,標高を取得  |
|               | 沓配置     | 支承線断面線と桁線形の交<br>点から取得       |
|               | ウイング形状  | 道路線形とウイング長さよ<br>り角度,天端標高を取得 |
|               | フーチング幅  | パラペット天端形状,張り出<br>し長より決定     |
| 橋脚            | 沓配置     | 支承線断面線と桁線形の交<br>点から取得       |
| ボックスカ<br>ルバート | 本体形状    | 道路線形と構造物中心との<br>交点より断面形状を決定 |
|               | ウイング形状  | 道路線形とウイング長など<br>により決定       |

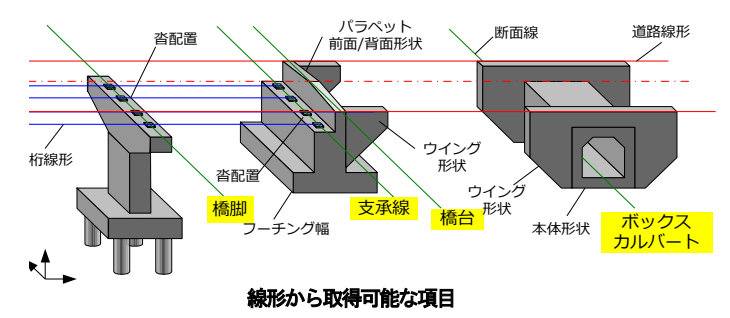